## KAU Job Application - User Manual

1. Go to the link: <u>http://138.68.47.168/kau-jobs-eight/</u> and will get the following screen:

| খুলনা কৃষি<br>অনন্দ<br>প্রয়োদ্ধনে বোগাযো            | ষ্টি বিশ্বিদ্যালয়, খুলনা<br>গাইন চাকরি আবেদন<br>গাপ করুন - bigmsoftpust@gmail.com             |
|------------------------------------------------------|------------------------------------------------------------------------------------------------|
| Home Applicant's Login Download Manual               |                                                                                                |
| Click here to open teachers<br>application form<br>팔 | -<br>নির্দেশাবলী                                                                               |
| শিক্ষক                                               | - নিয়োগ বিজ্ঞপ্তি<br>- পদ ভিত্তিক নিয়োগের যোগ্যতা ও আবেদনের শর্তাবলী<br>- অনলাইন আবেদনের ফরম |
| কর্মকর্তা                                            | - নিয়োগ বিজ্ঞপ্তি<br>- পদ ভিত্তিক নিয়োগের যোগ্যতা ও আবেদনের শর্তাবলী<br>- অনলাইন আবেদনের ফরম |
| Click here to open officers<br>application form      |                                                                                                |

2. After click on the above mentioned link, the following Job Application Form will open.

|                                                           |             | ৰ ''' হ''<br>তললা        | ইন চাকবি আবেদন                                          |                           |                                   |
|-----------------------------------------------------------|-------------|--------------------------|---------------------------------------------------------|---------------------------|-----------------------------------|
|                                                           |             | વનાના                    | <1 01413 41641-1                                        |                           |                                   |
| আবেদন ফরম: শিক্ষক                                         |             |                          |                                                         | ষি পাঁ                    | গশোধের পর অটোমেটিক ক্রমিক নম্বর ব |
|                                                           |             | (*) চিহ্নিত<br>আবেদন ফরম | স্থানগুলো অবশ্যই পূরনীয়।<br>অবশ্যই ইংরেজিতে পূরণ করুন। |                           |                                   |
| 🖌 প্রার্থীর ব্যক্তিগত তথ্য                                |             |                          |                                                         |                           |                                   |
| * পদের নাম                                                | Select      | ~                        | *<br>বিভাগের নাম                                        | Select                    | ~                                 |
| *<br>প্রার্থীর পূর্ণ নাম (বাংলা)                          |             |                          |                                                         |                           |                                   |
| *<br>ইংরেজি (Capital Letter)                              |             |                          |                                                         |                           |                                   |
| * মাতার নাম                                               |             |                          |                                                         |                           |                                   |
| *<br>পিতার নাম                                            |             |                          |                                                         |                           |                                   |
| স্বামী/জীর নাম (প্রযোজ্য ক্ষেত্রে)                        |             |                          |                                                         |                           |                                   |
| *<br>জাতীয় পরিচয়পরের নম্বর / জন্ম সনদ<br>নম্বর          |             |                          | পাসপোর্ট নস্থর (যদি থাকে)                               |                           |                                   |
| * ই-মেইল                                                  |             |                          | * মোবাইল                                                | মোবাইল এক্স: 01700000     | 000                               |
| <b>*</b><br>বৈবাহিক অবস্থা                                | Select      | ~                        | *<br>ধর্ম                                               | Select                    | ~                                 |
| * जिम                                                     | Select      | ~                        | * জাতীয়তা                                              | বাংলাদেশী                 | ~                                 |
| 🔆<br>জন্ম তারিখ<br>(মাধ্যমিক/সমমান পরীক্ষার সনদ অনুযায়ী) | Day ~ Month | Year V                   | * জন্মস্থান                                             |                           |                                   |
| বর্তমান বয়স<br>(০১/০৯/২০১৯ পর্যন্ত)                      |             |                          |                                                         |                           |                                   |
| কোটা                                                      | Select      | ~                        | মুক্তিযোদ্ধার সাথে সম্পর্ক                              | Select                    | ~                                 |
| 📕 বর্তমান/যোগাযোগের ঠিকানা                                |             |                          |                                                         |                           |                                   |
| ফাটনং / বাডির নাম / বাডির নম্বর:                          |             | *<br>alati / Sheri / a   | रू / शाघ-                                               |                           | 4                                 |
| *                                                         |             | * 2011/2017              |                                                         |                           |                                   |
| ৰিডাগ Select                                              | ~           | জেলা Sele                | ict ~                                                   | *<br>উপজেলা / থানা Select | ~                                 |
| 🖌 হ্নায়ী ঠিকানা                                          |             |                          |                                                         |                           |                                   |
| য়ন্টাট নং / বাডির নাম / বাডির নস্বর:                     |             | *<br>রাস্তা / মহলা / ব   | ক / গ্রাম:                                              |                           |                                   |

Job Application Form (Part-1)

|                                                                                                    | -1314-13 414                                                                                                    |                                                                       | বাভ                                        |                                                            | বিশ্ববিদ্যালয                                                | a a                                                                  | 'শাখা / বিভাগ                                                                                    | ণ / অনুষদ                                                              | াশক্ষাবয                                                |                                                     | পাশের সন                                           |                            | সিজিপিএ                                         |                  | প্রাণ্ড নম্বর (              | %) C4    | 11111-11 |   |
|----------------------------------------------------------------------------------------------------|----------------------------------------------------------------------------------------------------|-----------------------------------------------------------------------|--------------------------------------------|------------------------------------------------------------|--------------------------------------------------------------|----------------------------------------------------------------------|--------------------------------------------------------------------------------------------------|------------------------------------------------------------------------|---------------------------------------------------------|-----------------------------------------------------|----------------------------------------------------|----------------------------|-------------------------------------------------|------------------|------------------------------|----------|----------|---|
| এস.এস.সি<br>/সমমান                                                                                                    | Select                                                                                                    | ~                                                                     | Select                                     | ~                                                          |                                                              |                                                                      | Select                                                                                           | ~                                                                      | Select                                                  | ~                                                   | Year                                               | ~                          | Select                                          | ~                |                              |          |          |   |
| এইচএসসি<br>/সমমান                                                                                                    | Select                                                                                                    | ~                                                                     | Select                                     | ~                                                          |                                                              |                                                                      | Select                                                                                           | ~                                                                      | Select                                                  | ~                                                   | Year                                               | ~                          | Select                                          | ~                |                              |          |          |   |
|                                                                                                    |                                                                                                    |                                                                       |                                            |                                                            | Select                                                       | ~                                                                    | Select                                                                                           | ~                                                                      |                                                         |                                                     |                                                    |                            |                                                 |                  |                              |          |          |   |
| স্নাতক /<br>সমমান                                                                                                    | Select                                                                                                    | ~                                                                     |                                            |                                                            | in above li<br>into the be                                   | not available<br>st then write<br>slow Textbox:                      | above list the below T                                                                           | iot available in<br>hen write into<br>Fextbox:                         | Select                                                  | ~                                                   | Year                                               | ~                          | Select                                          | ~                |                              |          |          |   |
| You Ca                                                                                                    | n Add Multiple                                                                                                    | Degree                                                                | For Ma                                     | sters                                                      |                                                              |                                                                      |                                                                                                  |                                                                        |                                                         |                                                     |                                                    |                            |                                                 |                  |                              |          |          |   |
|                                                                                                    |                                                                                                    |                                                                       |                                            |                                                            | Select<br>If Institute                                       | v<br>not available                                                   | Select                                                                                           | v<br>ot available in                                                   |                                                         |                                                     |                                                    |                            |                                                 |                  |                              |          |          |   |
| শাতকোন্তর                                                                                                    | Select                                                                                                    | ~                                                                     |                                            |                                                            | in above li<br>into the be                                   | st then write<br>slow Textbox:                                       | above list the below T                                                                           | hen write into<br>Fextbox:                                             | Select                                                  | ~                                                   | Year                                               | ~                          | Select                                          | ~                |                              |          |          |   |
| Add                                                                                                    | More                                                                                                    |                                                                       |                                            |                                                            |                                                              |                                                                      |                                                                                                  |                                                                        |                                                         |                                                     |                                                    |                            |                                                 |                  |                              |          |          |   |
| পিএইচডি                                                                                                    |                                                                                                    |                                                                       |                                            |                                                            |                                                              |                                                                      |                                                                                                  |                                                                        | Select                                                  | ~                                                   | Year                                               | ~                          |                                                 |                  |                              |          |          |   |
| 🏢 অধী                                                                                                    | নে বিশেষ পাঠ্যক্রম                                                                                                    | :                                                                     |                                            |                                                            |                                                              |                                                                      |                                                                                                  |                                                                        |                                                         |                                                     |                                                    |                            |                                                 |                  |                              |          |          | • |
| III অধী<br>IIII অধী                                                                                                    | নে বিশেষ পাঠ্যক্রম<br>শনার তালিকা ফ্রুয়                                                                                        | :<br>া (প্রকাশি                                                       | ত / গ্রহালে                                | শর জন্য                                                    | গৃহীত বইং                                                    | য়র ক্ষেত্রে এ:                                                      | বং প্রবন্ধের ক্ষেত্রে                                                                            | ত্র ক্ষটোকপি দ                                                         | রখান্ডের প্রবে                                          | য়ক সেটে                                            | টর সঙ্গে স                                         | যোজ                        | ন করতে হবে                                      | )                |                              |          |          | • |
| া অধী<br>আ অধী<br>আ গ্রহমিক নং                                                                                                    | নে বিশেষ পাঠ্যক্রম<br>শনার তালিকা ফরা<br>থ                                                                                      | :<br>য (প্রকাশি<br>াখকের নায                                          | ত / প্রকাশে                                | গর জন্য '<br>প্রক                                          | গৃহীত বইং<br>াশের সন                                         | য়র ক্ষেত্রে এ<br>প্রকাশনার                                          | বং প্রবন্ধের ক্ষেত্র<br>শিরোনাম                                                                  | ত্র ফটোকপি দ<br>জার্নালের নাম                                          | রখান্তের প্রথে                                          | য্যক সেট্র<br>ভলিউম                                 | টির সঙ্গে স<br>নম্বর                               | যোজ                        | ন করতে হবে<br>পার্ট নম্বর                       | 0                | Ţź                           | গ নম্বর  |          | • |
| III অধী<br>IIII হাকা<br>ক্রমিক নং                                                                                                    | নে বিশেষ পাঠ্যক্রম<br>শনার তালিকা করু<br>More                                                                                   | :<br>য (প্রকাশি<br>মখকের নাম                                          | ড / প্রকাশে<br>ব                           | ণর জন্য '<br>প্রক                                          | গৃহীত বইং<br>াশের সন<br>ear ~                                | য়র ক্ষেত্রে এন<br>প্রকাশনার                                         | বং প্রবদ্ধের ক্ষে<br>শিরোনাম                                                                     | ত্র ফটোকপি দ<br>জানালের নাম                                            | রখান্তের প্রবে                                          | গক সের্টা<br>ভলিউম                                  | টর সঙ্গে স<br>নম্বর                                | যোজন                       | ন করতে হবে<br>পার্ট নম্বর                       | 0                | ्रियं                        | গ নম্ব   |          |   |
| ा करी।<br>किस्क मर<br>बि Add<br>बि मिक                                                                                                    | নে বিশেষ পাঠ্যক্রম<br>শনার তালিকা ফরম<br>More<br>Recent job is c<br>প্রমি                                                       | :<br>য (গ্রকাশি<br>খিৰুর দাম<br>ভিজ্ঞতা (<br>ontinue                  | ড / গ্রকাশে<br>r<br>Order by<br>d, please  | হার জন্য '<br>প্রক<br>y most<br>e keep                     | গৃহীত বই<br>েশের সন<br>ear ৺<br>Recent,<br>the To<br>ফল ম    | য়ন কেন্দ্রে এন<br>প্রকাশনার<br>) [Input yo<br>Date' Field           | বং প্রবক্ষের ক্ষেত্<br>শিরোনাম<br>ur Present J<br>d Blank and<br>কার্থকালের মেয়ান               | ত্র ফটোকপি দ<br>ছার্নালের নাম<br>lob First, th<br>click on the         | রখান্ডের প্রাবে<br>en Immed<br>ə 'Till Date             | য্যক সেয়ে<br>ভণিউম<br>iate Pe                      | টার সঙ্গে স<br>নম্বর<br>prvious J<br>1.            | যোজ<br>ob at               | ন করতে হবে<br>পার্ট নম্বর                       | )                |                              | ग नपत    |          |   |
|                                                                                                    | নে বিশেষ পাঠ্যক্রম<br>শনার তালিকা ব্যের<br>More<br>Recent job is c<br>প্রমি                                                     | :<br>য (প্রকাশি<br>খেকের নাম<br>ভিজ্ঞতা (<br>ontinue                  | ত / গ্রহাশে<br>r<br>Order bi<br>d, pleaso  | ার জন্য '<br>প্রক<br>y most<br>e keep<br>ব্বভন বে          | গৃহীত বইে<br>বেশর সন<br>Recent∫<br>the To<br>হুরুস মু        | য়র কেন্দ্রে এ<br>প্রকাশনার<br>) [Input yo<br>Date' Field<br>ল বেতন  | বং প্রবদ্ধের ক্রেয়<br>শিরোনাম<br>ur Present J<br>d Blank and<br>কার্বকালের মেয়ান<br>From Day ~ | ত্র ফট্টোকপি দ<br>জার্নালের নাম<br>lob First, th<br>click on the       | রখান্ডের প্রথে<br>en Immed<br>ə 'Till Date              | ঢ্যক সেয়ে<br>ভণিউম<br>iate Pe<br>' optior<br>To Da | সির সঙ্গে স<br>নম্বর<br>ervious J<br>1.            | যোজ<br>ob ar               | ন করতে হবে<br>পার্ট নম্বর<br>nd so on           | )<br>.]          | jTill Date                   | গ নম্বর  |          |   |
| ा करी<br>का करी<br>का सिक मर<br>कि Add<br>अन्ति<br>कि Add                                                                                                    | ন বিশেষ পাঠ্যক্রম<br>শনার তালিকা ফর্য<br>More<br>Recent job is c<br>প্রায                                                       | :<br>? (প্রকাশি<br>ভিজ্ঞতা (<br>তিচায়াue                             | ড / গ্রকাশে<br>r<br>Order by<br>d, pleas   | হার জন্য '<br>প্রক<br>y most<br>হ keep<br>বেতন বে          | গৃহীত বইয়ে<br>াপের সন<br>Recentî<br>the 'To<br>জ্বন মু      | য়র কেন্দ্রে এন<br>প্রকাশনার<br>) [Input yo<br>Date' Field<br>ল বেতন | ৰং প্ৰবক্ষের ক্ষেত্<br>শিরোনাম<br>ur Present J<br>d Blank and<br>কার্থকালের মেয়ান<br>From Day ~ | ত্র ফটোকপি দ<br>ছার্নালের নাম<br>ob First, th<br>click on the<br>Month | রখান্ডের প্রাবে<br>en Immed<br>ə 'Till Date             | যাক সেটে<br>ভণিউম<br>iiate Pe<br>i optior<br>To Da  | টর সঙ্গে স<br>দদর<br>ervious J<br>n.<br>y ৺ M      | যোজ-<br>ob ar              | ন করতে হবে<br>পার্ট নম্বর<br>nd so on<br>> Year | 0                | ŢĬII Date                    | হা নম্বর |          |   |
|                                                                                                    | নে বিশেষ পাঠ্যক্রম<br>শনার তালিকা করম<br>কেন্ডা / পেশাগত ত<br>Recent job is c<br>More<br>স্পেন্ বিবরণ                           | :<br>ে (প্রকাশি<br>ভিজ্ঞতা (<br>তিচ্জাতা (<br>তাntinue<br>ষ্ঠানের নাম | ত / গ্রহননে<br>r<br>(Order by<br>d, please | ার জন্য '<br>প্রক<br>y most<br>হৰন ব<br>হৰেন ব             | গৃহীত বই<br>েশের সন<br>Recent<br>দি To<br>জ্বন<br>মু         | য়র কেন্দ্রে এ<br>প্রকাশনার<br>) [Input yo<br>Date' Field<br>ল বেতন  | ৰং প্ৰবক্ষের ক্ষেব্<br>শিৱোনাম<br>ur Present J<br>d Blank and<br>কার্যকালের মেয়াদ<br>From Day ~ | ত্র ফট্টোকপি দ<br>জার্নাঙ্গের নাম<br>lob First, th<br>click on the     | রখান্ডের প্রথে<br>en Immed<br>a 'Till Date              | ত্যক সেই<br>ডলিউম<br>iate Pe<br>' optior<br>To Da   | সির সঙ্গে স<br>মন্বর<br>ervious J<br>n.<br>M       | েযোজ <del>্</del><br>ob ar | ন করতে হবে<br>পার্ট নম্বর<br>াd so on<br>> Year | 0                | ן אַלאַ<br>קינא<br>וווו Date | 1) नपव   |          |   |
| अर्था     अर्थ     अर्थ | নে বিশেষ পাঠ্যক্রম<br>শনার তলিকা করু<br>জিলেল<br>মন্বত্য / পেশাগত ও<br>Recent job is c<br>প্রবি<br>জিলেল<br>স্কণের বিবরণ<br>শাম | :<br>য (প্রকাশি<br>ভিজ্ঞতা (<br>ভিজ্ঞতা (<br>চায়িমের<br>নাম          | ত / হাকাশে<br>ব<br>Qorder by<br>d, please  | র জন্য<br>প্রক<br>y most<br>e keep<br>বেতন বে<br>মেয়াদ    | গৃহীত বই<br>েম্বে সন<br>Recent<br>the To<br>স্বল মু          | য়র কেরে এ<br>প্রকাশনার<br>) (Input yo<br>Date' Fiel<br>ল্বেতন       | বং প্রথমের ফেচ<br>শিরোনাম<br>ur Present J<br>Blank and<br>Blank and<br>From Day >>               | ত্র ফটোকপি দ<br>জার্নালের নাম<br>ob First, th<br>click on the<br>Month | রখান্ডের প্রথে<br>en Immed<br>ə 'Till Date<br><) Year ~ | ঢ্যক সেটে<br>ভশিউম<br>iate Pe<br>i optior           | ਤੌਰ সংਝ স<br>मध्द्र<br>Prvious J<br>।.<br>         | cযোজন<br>ob ar             | ন করতে হবে<br>পার্ট দম্বর<br>✓ Year             | ))<br>.)<br>~    | JIII Date                    | হা মন্বর |          |   |
| া অধী<br>আ হাবন<br>ক্রমিক নং<br>জি Add<br>পদবি<br>আ হাশি<br>হাশিফনের                                                                                                    | ন বিশেষ পাঠ্যক্রম<br>শনার তালিকা ফর্য<br>More<br>স্বন্ডা / পেশাগত ত<br>Recent job is c<br>প্রবি<br>জেলে<br>কণের বিবরণ<br>নাম    | :<br>্ (প্রকাশি<br>ভিজন্ডা (<br>ontinue<br>ষ্ঠানের নাম                | ড / গ্রকাশে<br>r<br>Gorder by<br>r         | ার জন্য '<br>প্রক<br>y most<br>e keep<br>বেতন বে<br>মেয়াদ | গৃহীত বইে<br>লেের সন<br>ear v<br>Recent,<br>the To<br>ফিল মু | য়র ক্ষেত্রে এ<br>প্রকাশনার<br>) [Input yo<br>Date' Field<br>ল বেতন  | ৰং গ্ৰবদেৱ কেন্দ্ৰ<br>শিৱোনাম<br>ur Present J<br>d Blank and<br>কাৰ্বকালের মেয়ান<br>From Day ~  | ত্র ফটোকপি দ<br>জার্নালের নাম<br>ob First, th<br>click on the<br>Month | রখান্ডের প্রথে<br>en Immed<br>e 'Till Date<br>e) Year v | যাক সেটে<br>ভণিউম<br>iate Pe<br>' optior<br>To Da   | স্টর সঙ্গে স<br>নম্বর<br>সংগous J<br>১.<br>y y √ M | েযোজন<br>ob ar             | ন করতে হবে<br>পার্ট নম্বর<br>অd so on<br>> Year | ·)<br>· ]<br>· 기 | jTill Date                   | হা নস্বর |          |   |

Job Application Form (Part-2)

| 🏼 কখ                                                       | নো চাকরিচ্যুত / বরথান্ত হয়ে থাকলে কারণসহ পদ ও প্রতিষ্ঠানের নাম : (সর্বোচ্চ ১০০ শব্দ)                                                                                                    |        |
|------------------------------------------------------------|----------------------------------------------------------------------------------------------------|--------|
| ≣ শিক্ষ                                                    | গ / চাকরি জীবনে নৈতিক স্বলন / শৃঙ্খলা ভঙ্গজনিত কারণে কোনো শান্তি / দণ্ড ভোগ করে থাকলে কোন পর্যায়ে কি ধরণের শান্তি দণ্ড ভোগ করেছেন তার বিবরণ : (সর্বোচ্চ ১০০ শব্দ                                                                                                    | )      |
|                                                            |                                                                                                    |        |
| া প্রতি                                                    | ষ্ঠান / সংছা / সমিতির সাথে জড়িত থাকলে নাম ও বিবরণ। তবে গ্রার্থীকে কৃষিবিদ বিষয়ে কৃষিবিদ ইনষ্টিটিউশন বাংলাদেশ এর রেজিট্রেশন নহর উল্লেখ করতে হবে : (সর্বোচ্চ ১০০                                                                                                    | শব্দ)  |
|                                                            |                                                                                                    |        |
|                                                            |                                                                                                    |        |
|                                                            |                                                                                                    |        |
|                                                            |                                                                                                    |        |
| 🏾 পরির্বি                                                  | চিত কিন্তু জ্ঞাতি বা বৈবাহিক সম্পৰ্কযুক্ত নয় এমন দুইজন ব্যক্তির নাম ও ঠিকানা :                                                                                                    |        |
| 🏼 পর্রি<br>ক)                                              | চিত কিন্তু জ্ঞাতি বা বৈবাহিক সম্পৰ্কযুক্ত নয় এমন দুইজন ব্যক্তির নাম ও ঠিকানা :                                                                                                    |        |
| 🏼 পরিি<br>ক)                                               | চিত কিন্তু ভ্রাতি বা বৈবাহিক সম্পর্কযুক্ত নয় এমন দুইজন ব্যক্তির নাম ও ঠিকানা :                                                                                                    |        |
| 🎟 পরিাি<br>ক)<br>খ)                                        | চিত কিন্তু জ্ঞাতি বা বৈবাহিক সম্পৰ্কযুক্ত নয় এমন দুইজন ব্যক্তির নাম ও ঠিকানা :                                                                                                    |        |
| 🎟 পরিাি<br>ক)<br>খ)                                        | চিত কিন্তু জ্ঞাতি বা বৈবাহিক সম্পর্কযুক্ত নয় এমন দুইজন ব্যক্তির নাম ও ঠিকানা :                                                                                                    |        |
| া পরি<br>ক)<br>খ)                                          | চিত কিন্তু জ্ঞাতি বা বৈবাহিক সম্পর্কযুক্ত নয় এমন দুইজন ব্যক্তিয় নাম ও ঠিকানা :                                                                                                    |        |
| া পরিনি<br>ক)<br>খ)<br>আ আরে                               | চিত কিন্তু জ্ঞাতি বা বৈবাহিক সম্পর্কযুক্ত নয় এমন দুইজন ব্যক্তির নাম ও ঠিকানা :<br>বেসনকারীর হবি                                                                                                    |        |
| ■ পরি। क) ४) ॥ आर ॥ आर                                     | চিত কিন্তু জ্ঞাতি বা বৈবাহিক সম্পৰ্কযুক্ত নয় এমন দুইজন ব্যক্তির নাম ও ঠিকানা :<br>বেদনকারীর ছবি<br>Choose File No file chosen Image: Height*width: 300PX * 300PX and Size 300 Kb Maximum and Only .png or .jpg is allowed to upload                                                                                                    |        |
| III পরিা<br>ক)<br>শ)<br>III আয<br>* ছবি<br>III আয          | চিত কিন্তু জ্ঞাতি বা বৈবাহিক সম্পৰ্কযুক্ত নয় এমন দুইজন ব্যক্তিয় নাম ও ঠিকানা :<br>বেগনকারীর হবি<br>Choose File No file chosen Image: Height®width: 300PX * 300PX and Size 300 Kb Maximum and Only .png or .jpg is allowed to upload                                                                                                    |        |
| া পরি<br>ক)<br>খ)<br>আ আবে<br>* হবি<br>আ আবে<br>* ব্যক্ষয় | চিত কিন্তু জাতি বা বৈবাহিক সম্পৰ্কযুক্ত নয় এমন দুইজন ব্যক্তির নাম ও ঠিকানা :<br>বেদনকারীর ছবি<br>Choose File No file chosen Image: Height*width: 300PX * 300PX and Size 300 Kb Maximum and Only .png or .jpg is allowed to upload                                                                                                    |        |
|                                                            | চিত কিন্তু জ্রাতি বা বৈবাহিরু সম্পর্কসুক্ত নয় এমন দুইজন ব্যক্তির নাম ও ঠিকানা :<br>বেদনজারীর ছবি<br>Choose File No file chosen Image: Height*width: 300PX * 300PX and Size 300 Kb Maximum and Only .png or .jpg is allowed to upload বেদনকারীর স্বাক্ষর<br>Choose File No file chosen Image: Height*width: 300PX * 80PX and Size 100 Kb Maximum and Only .png or .jpg is allowed to upload                     |        |
|                                                            | চিত কিন্তু জাতি বা হৈবাহিক সম্পৰ্কযুক্ত নয় এমন দুইজন ব্যক্তিয় নাম ও ঠিকানা :<br>হবেদনকায়ীয় হবি<br><u>Choose File</u> No file chosen Image: Height*width: 300PX * 300PX and Size 300 Kb Maximum and Only .png or .jpg is allowed to upload<br>হবেদনকায়ীয় যাক্ষয়<br><u>Choose File</u> No file chosen Image: Height*width: 300PX * 80PX and Size 100 Kb Maximum and Only .png or .jpg is allowed to upload | Submit |

Fill-up all the field information according to form instruction and click on the "<u>Submit</u>" button. After click on "Submit" button you will get the following screen with Username and Password. By using Username and Password you can login to the application.

| i≣ Application Form For Recruitment - Confirmation i≣                                                                                           |
|----------------------------------------------------------------------------------------------------|
| Your Application Saved Successfully.                                                                                                    |
| For further instruction you can login to the application by using following information.<br>Login URL:http://138.68.47.168/kau-jobs-eight/login |
| Username : kauc800006<br>Password : VZ73 Applicant Username for login                                                                           |
| Application ID: kauc800006<br>Applicant Password for login                                                                                      |
| Also please check your sms for further instruction.                                                                                             |

Note: Login to the application for getting further instruction.

3. Applicants Login

| খুঁ <i>ল</i><br>প্রান্দ                                                         | না কৃষি বিশ্ববিদ্যালয়, খুলনা<br>অনলাইন চাকরি আবেদন<br>নে যোগাযোগ ক্ষন – bigmsoftpust@gmail.com |
|---------------------------------------------------------------------------------|-------------------------------------------------------------------------------------------------|
| Home Applicant's Login Download Manual Click this link for log to your account. | in                                                                                              |
| গ্রন্থ                                                                          | নির্দেশাবলী                                                                                     |
| শিক্ষক                                                                          | - নিয়োগ বিজ্ঞপ্তি<br>- পদ ভিত্তিক নিয়োগের যোগ্যতা ও আবেদনের শর্তাবলী<br>- অনলাইন আবেদনের ফরম  |
| কর্মকর্তা                                                                       | - নিয়োগ বিজ্ঞঞ্জি<br>- পদ ভিত্তিক নিয়েগের যোগ্যতা ও আবেদনের শর্তাবলী<br>- অনলাইন আবেদনের ফরম  |

After click on the "Applicants Login" link the following page will open. Enter your Username, Password for login.

| KAU - JOB Applicants Login |                         |
|----------------------------|-------------------------|
|                            |                         |
| Liser Name                 | This field is required. |
| Password                   | This field is required. |
| Login                      |                         |
| Forget ID & Password ?     |                         |
|                            |                         |
|                            |                         |
|                            |                         |

4. After login user will get the following screen.

| Jsername: kau00017 | A Dashboard                         |                 |                       |                                |             |                |                                                                                                    |                   |                       |        |
|--------------------|-------------------------------------|-----------------|-----------------------|--------------------------------|-------------|----------------|----------------------------------------------------------------------------------------------------|-------------------|-----------------------|--------|
| A Dashboard O      | 🗮 Job Appli                         | ication Stat    | us                    |                                |             |                |                                                                                                    |                   |                       |        |
| Application        | Username /<br>JOB<br>Application ID | Roll<br>No. Pos | he Applicants<br>Name | Email                          | Phone       | Apply<br>Date  | Instruction                                                                                                    | Payment<br>Status | Application<br>Status | Action |
| U Logout ()        | kau00017                            | প্রভ            | ষক শিহাব              | mahmodurrahmanshihab@gmail.com | 01928232541 | 2019-<br>09-18 | Your job application has been<br>saved. Now you are instructed<br>to pay TK. 1000/- as application<br>fee using DBBL ROCKET<br>against Job Application ID:<br>kau00017. Please wait for<br>further information. Keep an<br>eye on your user account<br>status all the time.<br>How To Pay | Not Paid          | Applied               |        |
|                    |                                     |                 |                       |                                |             |                | Click here                                                                                                    | e to vi<br>on.    | ew payı               | men    |

Now complete your payment using DBBL Mobile Banking (ROCKET) according to payment instruction.

- 5. After payment user will the following page. From this page user can do the following operation:
  - a. Edit application form
  - b. Download application form
  - c. Download payment slip

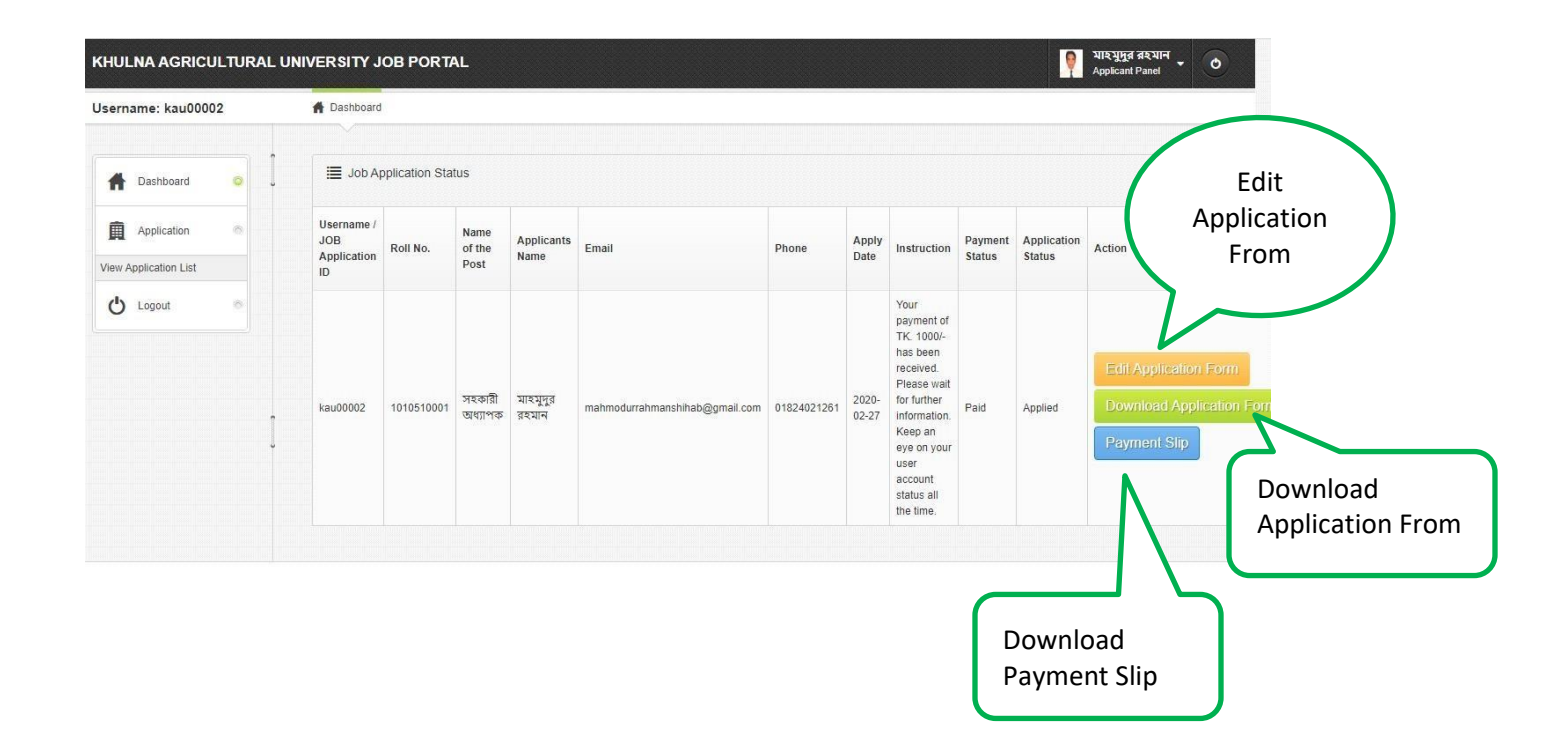